# **McAuliffe Elementary School**

# **Technology Resource Guide**

#### Need Help? Visit the Technology Help Desk Website (https://pwcs.zendesk.com/hc/en-us)

#### Technology Help Desk Website can help with:

- Password Reset Information
- Frequently Requested Links
- Student Username Information
- Trouble logging on
- Free Wi-Fi for Students and Staff Information

#### Contact the PWCS Help Desk at 703-791-8826

**Hours of Operation**: The Help Desk is staffed Monday-Friday, 7 a.m.-4:30 p.m., excluding school holidays. The Help Desk will not open whenever schools are closed on a Code Red. Hours may vary on Code Green days based on weather conditions.

If you are interested in purchasing insurance for your device, please follow the link below. <u>https://securranty.com/pwcs</u>

### **McAuliffe Elementary Technology Help or Questions**

- Instructional Technology Coach (ITC)- Ashley Brucker <a href="mailto:bruckea@pwcs.edu">bruckea@pwcs.edu</a>
- Technical Support Specialist (TSSPEC)- Vicente Gutierrez gutierv@pwcs.edu

#### Attached:

- How to Sign into a PWCS Computer
- How to Sign into Clever and Canvas
- How to Sign into Office 365
- How to Sign into ParentVUE

# How to Sign into a PWCS iPad (Grades K-2)

1. If iPad is off, then hold the **Power** button down until the **apple** appears.

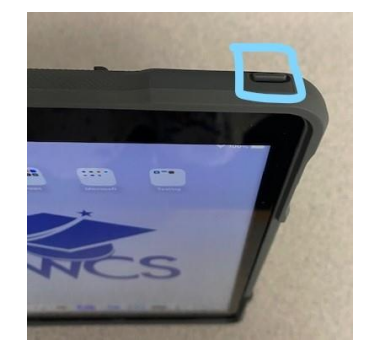

2. Press the Home button to open.

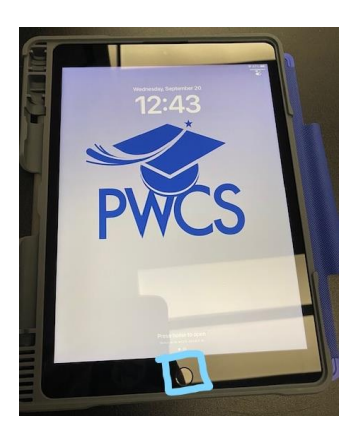

3. Select **settings** on the home page

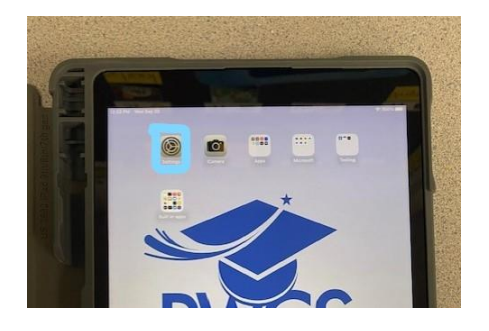

4. Select Wi-Fi

|    | and the second second se | and and and and and and and and and and |   |
|----|----------------------------------------------------------------------------------------------------|-----------------------------------------|---|
|    | 22 Per limit Sep 23                                                                                                    | General                                 |   |
|    | Settings                                                                                                    |                                         |   |
| 14 | This that is adjustional and managed                                                                                                    | About                                   |   |
|    |                                                                                                    | Software Update                         | 3 |
|    | C Speakarse Pas                                                                                                    |                                         | 1 |
|    | O Dave Bell mere                                                                                                    | Arthrop Arthrophyl                      |   |
|    |                                                                                                    | Dicture in Dictore                      | 5 |
|    | W-R PACS-DIT                                                                                                    |                                         |   |
|    |                                                                                                    | Pad Storage                             | 2 |
|    | -                                                                                                    | Background App Refresh                  | 2 |
|    | Notrications                                                                                                    |                                         |   |
|    |                                                                                                    |                                         |   |
|    | Sounds                                                                                                    | Date & Time                             |   |

5. Select your home Wifi and log in.

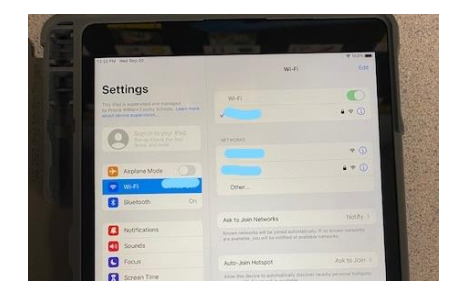

6. Select the Home Button to exit

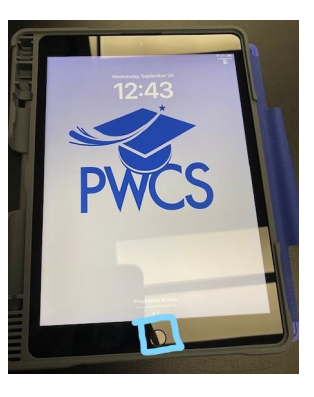

7. Select Clever on the home screen

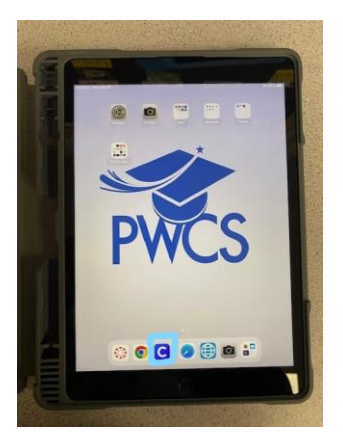

8. Scan your child's QR Code.

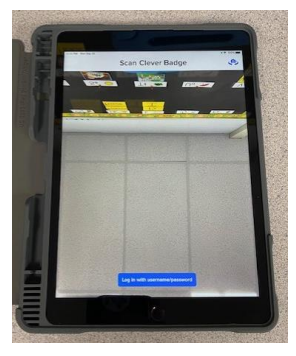

## How to Sign into a PWCS Students Computer (Grades 3-5)

1.At the sign in screen, Press Alt, Ctrl and Delete on the keyboard at one time.

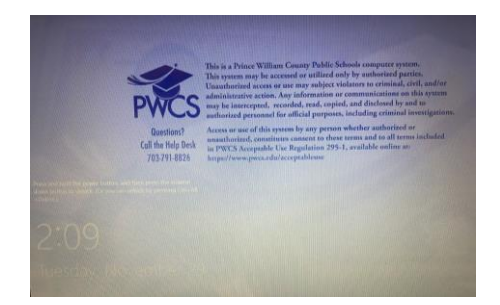

2.Enter your student's **Username and Password** will be supplied by the student's teacher. All passwords were set at the beginning of the year. (if you do not have the username/ password visit <u>https://www.pwcs.edu/helpdesk</u>)

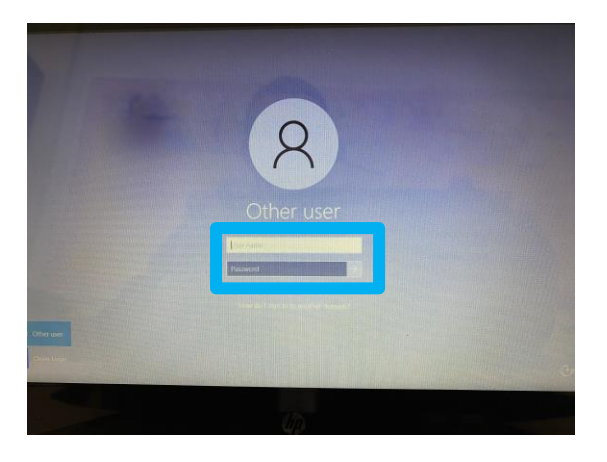

3.Once signed in, please add the computer to the home Wi-Fi from the bottom right of the screen

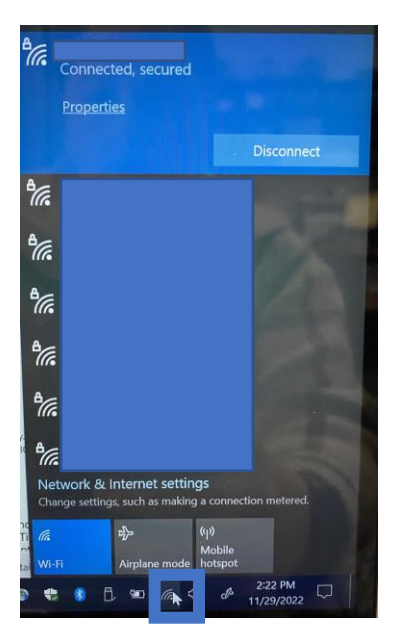

## How to Sign into Clever and Canvas

1. Computer- Open PWCSApps Folder on desktop

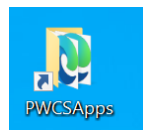

2. Computer and iPad- Select Clever

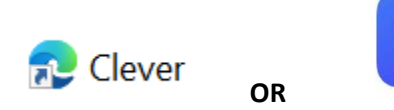

3. Sign in with Microsoft 365 (same log in as your child's computer) OR Clever Badge (K-2)

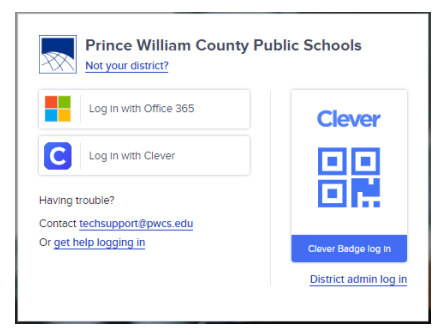

4. Select the app you are looking for OR search for it in the search bar

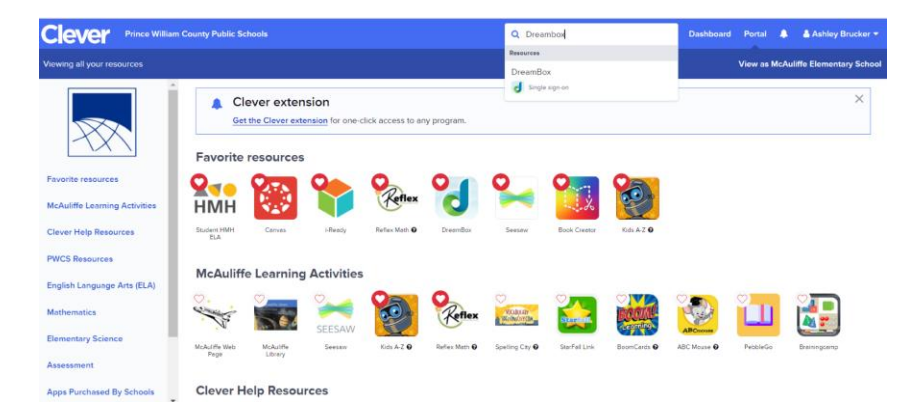

5. Select Canvas

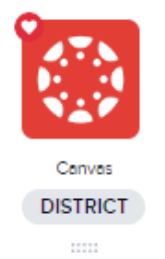

6. Select the Course for the teacher (ex. Homeroom- Teachers Name- YR- 2023)

1. Select PWCSApps on the Desktop

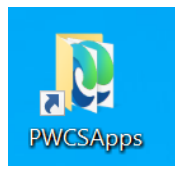

- 2. Select Office 365
- 3. Sign in using the student's email and password. Student email address are their username followed by @pwcs-edu.org

Example Username: examplemc28

Example Email: <a href="mailto:ExampleMC28@pwcs-edu.org">Example Email: ExampleMC28@pwcs-edu.org</a>

If a student does not know their email address, please look on ParentVUE.

# How to Sign into ParentVUE

- 1. To Activate your account, you will need an Activation Code from the school.
- 2. To sign in or activate and account, or forgot parent password, visit: parentvue.pwcs.edu